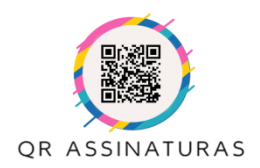

Manual de Instruções

#### Validar Assinatura de Documento

# Para validar a assinatura de um documento, não é necessário realizar o cadastro no sistema.

1- Acesse <u>https://www.qrassinaturas.com.br</u> e em seguida clique Validar Assinatura.

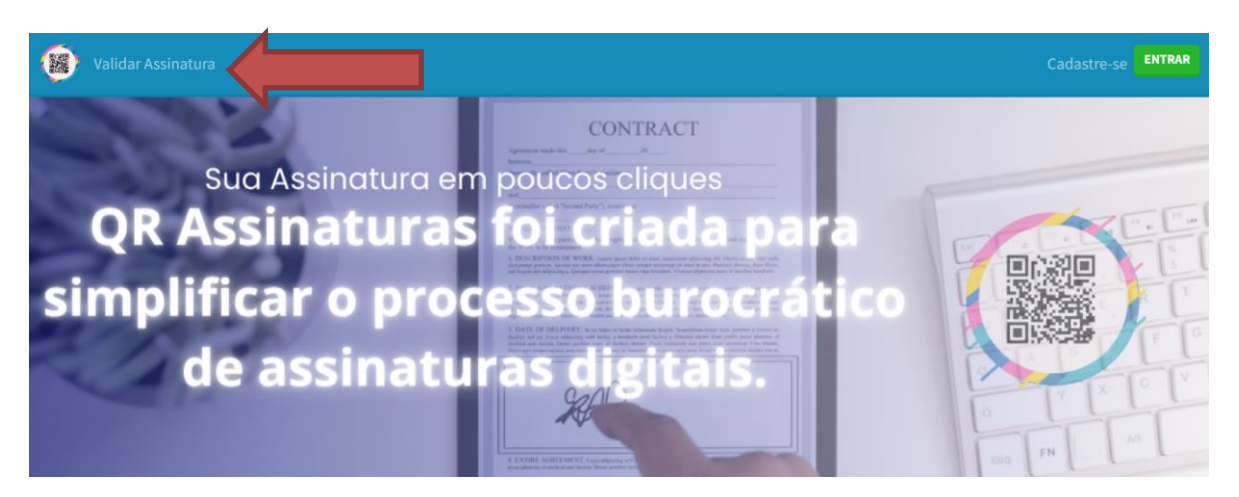

2- Nessa janela carregue o arquivo a ser validado ou digite o código de validação que se encontra na página ICP-Brasil ou no Manifesto. Em seguida clique em "Validar".

| 🗐 Validaç                                                                                                | ção de um Document                                                                                                    | to Assinado                                                                      |                              |
|----------------------------------------------------------------------------------------------------|----------------------------------------------------------------------------------------------------|----------------------------------------------------------------------------------|------------------------------|
| Validar Documen<br>Carregue um arquivo assi<br>Digite o Código de Verifica<br>É possível realizar o down | to assinado<br>nado para validar sua autenticidade, sendo possive<br>ção do documento Impresso para validar sua auter<br>load do documento original e sua versão para impr                                                                                                    | l verificar os logs do processo de assinatura.<br>nticidade<br>essão(Manifesto). |                              |
| Selecionar o arquivo:                                                                                    |                                                                                                    |                                                                                  | 4                            |
| Escolher arquivo                                                                                         | Nenhum arquivo escolhido                                                                                                    |                                                                                  |                              |
| Digite o Código de Veri                                                                                  | ficação:                                                                                                    |                                                                                  |                              |
| RJ9N-Z724-KKRN-ACG5                                                                                      |                                                                                                    |                                                                                  |                              |
|                                                                                                    | Line of rate 1<br>Line of rate 1<br>Line of rate 2<br>Provide of the context of the context of the contex | ice<br>Brain<br>37                                                               | Onde encontrar               |
| <b>ICP</b><br>Brasil                                                                                     | PROTOCOLO<br>ASSINATURA(S)                                                                                                    |                                                                                  | os códigos de<br>verificação |
| C                                                                                                    | Código de Verificação: RJ9N-Z724-KKRI                                                                                                    | N-ACG5                                                                           |                              |
| Rua do /                                                                                                 | Arouche, 23 - 4° Andar - Sa                                                                                                    | ăo Paulo - SP                                                                    |                              |

contato@qrassinaturas.com.br (11) 93032-9765 – Vendas - (11) 91275-9637 - Suport

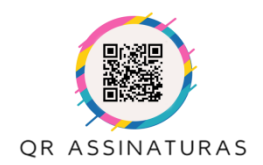

Manual de Instruções

#### 3- Na próxima etapa será exibida a validação da assinatura do documento.

🗿 Validação de Assinatura Existente

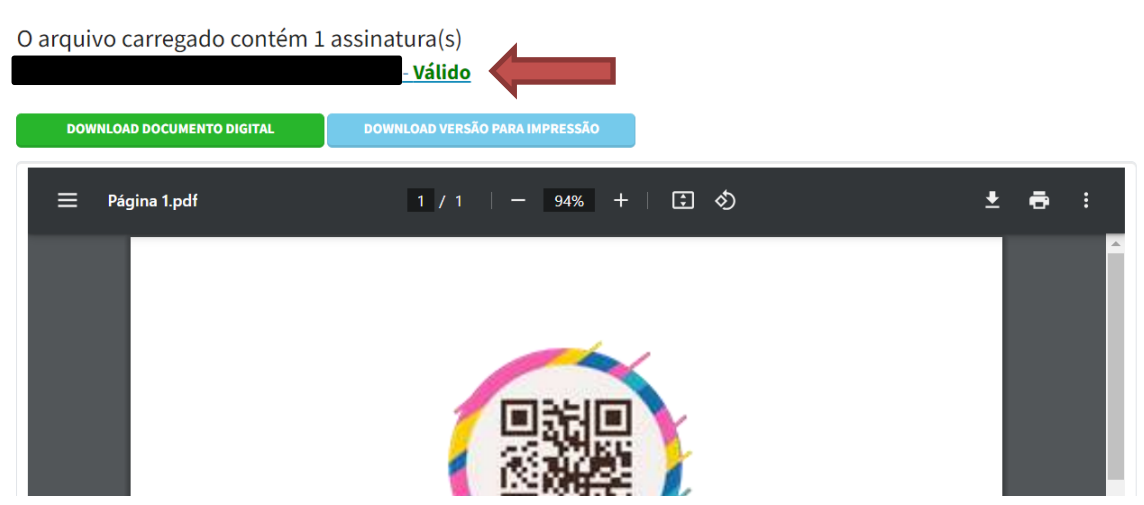

**Download Documento Digital:** Realizar o Download da Versão Digital assinada eletronicamente.

**Download Versão para Impressão:** Realizar o Download da Versão Impressa com Manifesto.

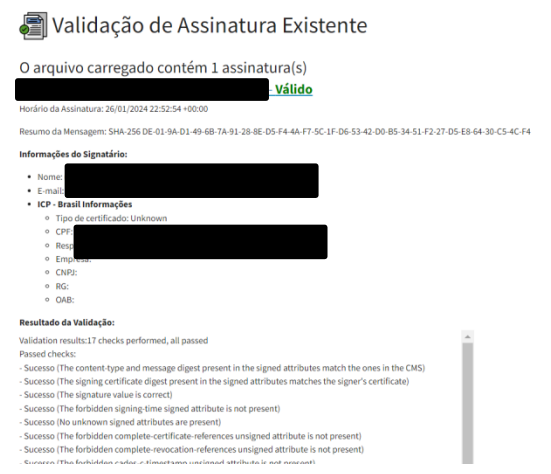

Ao clicar no Link do Responsável pela Assinatura, o processo será exibido detalhadamente.

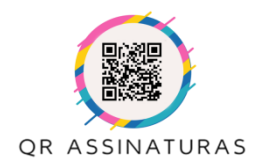

Manual de Instruções

4- É possível validar o documento também pelo link gerado na página ICP-Brasil, no manifesto ou pelo QR-Code. Ambos direcionam para a página de validação.

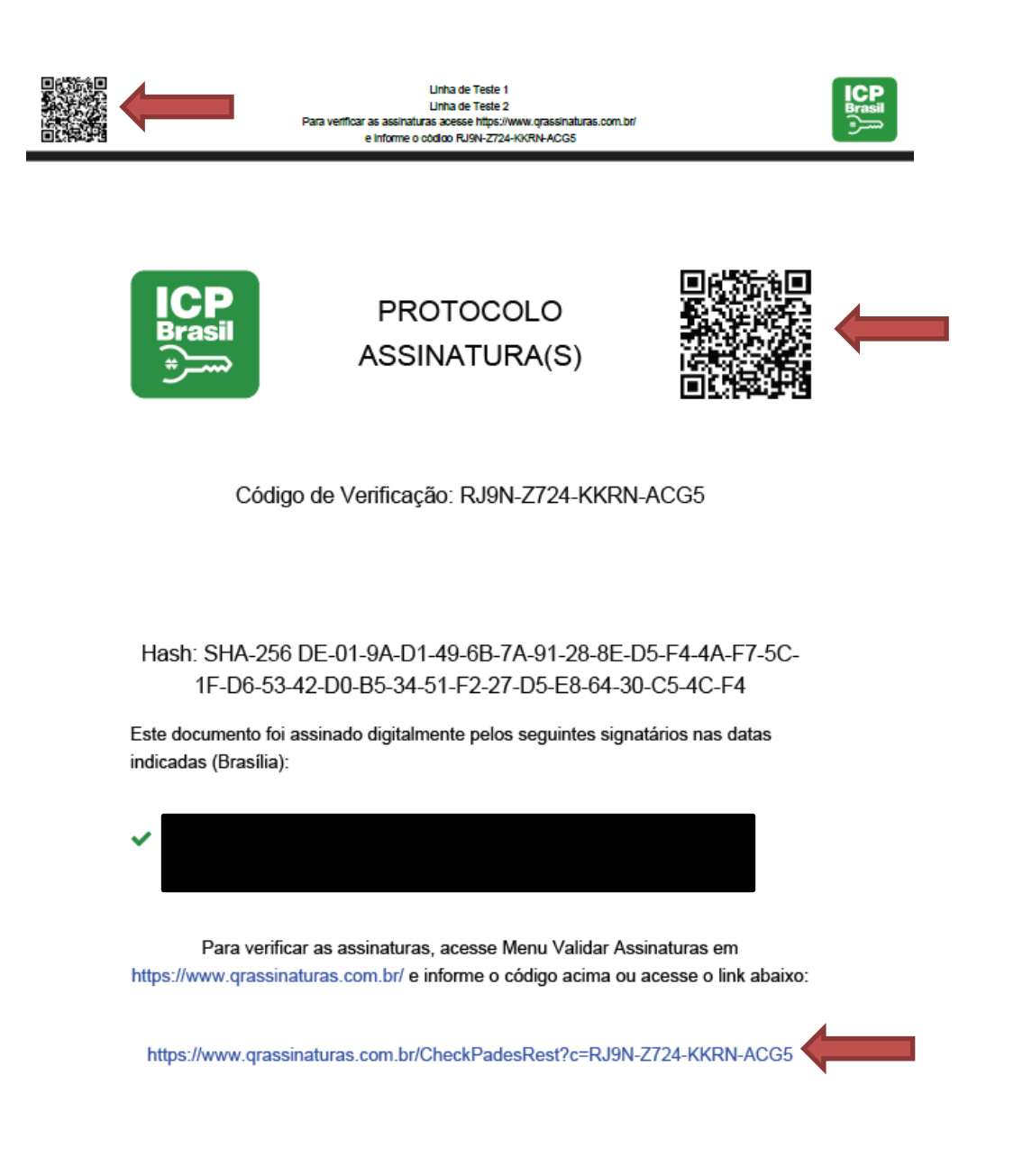

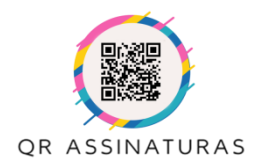

Manual de Instruções

### Validar Documento pelo ITI (Gov.br)

Os documentos assinados também podem ser validados pelo ITI - Instituto Nacional de Tecnologia da Informação do Governo Federal (Gov.br).

1- Acesse <u>https://validar.iti.gov.br/</u> ou clique no banner da página de validação.

| 🗃 Valida                                                                                           | ção de um Documento Assinado                                                                                                    |
|----------------------------------------------------------------------------------------------------|----------------------------------------------------------------------------------------------------|
| Validar Docume<br>Carregue um arquivo as<br>Digite o Código de Verifi<br>É possível realizar o dov | nto assinado<br>inado para validar sua autenticidado, sendo possível verificar os logs do processo de assinatura.<br>ação do documento impresso para validar sua autenticidade<br>nicad do documento original e sua versão para impressão(Manifesto). |
| Selecionar o arquivo:                                                                              |                                                                                                    |
| Escolher arquivo                                                                                   | Nenhum arquivo escolhido                                                                                                    |
| Digite o Código de Ve                                                                              | ificação:                                                                                                    |
| VALIDAR                                                                                            |                                                                                                    |
| Époss                                                                                              | vel validar os documentos assinados no Instituto Nacional de Tecnologia da Informação do Governo Federal (.gov.br)                                                                                                    |
|                                                                                                    |                                                                                                    |
|                                                                                                    | Brasil MP 2:200-2/01<br>e Lei 14.063/20                                                                                                    |

2- Acessando a página do ITI, clique em Escolher Arquivo, e anexe o arquivo que possui a descrição (Digital).

| <b>GOVIDI</b> Instituto Nacional de Tecnologia da Informação                                                                                                    | Órgãos do Governo Ac                                                                     | cesso à informação Legislação                                | Acessibilidade                                 |
|----------------------------------------------------------------------------------------------------|------------------------------------------------------------------------------------------|--------------------------------------------------------------|------------------------------------------------|
| <ul> <li>VALIDAR</li> <li>Serviço de validação de assinaturas eletrônicas</li> </ul>                                                                                 |                                                                                          |                                                              |                                                |
| Nova Portaria<br>sobre o Validar                                                                                                    | Mais transparência e segura<br>validação de seus documen                                 | ança na<br>Itos eletrônicos                                  | AQUI E SAIBA MAIS                              |
| Submeta agora mesmo seu documento ao serviço ofi<br>instantaneamente, o status de assinaturas eletrônicas IC<br>mútuo para atender às suas necessidades de segurança | cial de validação de assinatura<br>:P-Brasil, GOV.BR ou proveniente<br>e confiabilidade. | as eletrônicas do governo e<br>es de acordos internacionais  | descubra online, e<br>de reconhecimento        |
| Você também pode baixar o aplicativo VALIDAR OR C<br>acessíveis por OR Code ou solicitar acesso gratuito a nos<br>de 28 de setembro de 2023.                         | CODE, em Android ou iOS, para<br>sa API para integrar o serviço ao                       | a validar documentos e cert<br>9 seu portal. Tudo nos termos | iificados de atributo<br>da Portaria ITI Nº 22 |
| É importante ressaltar que nenhuma informação ou a<br>validação limitam-se exclusivamente a identificar o titula<br>nenhuma adulteração após a assinatura.           | quivo são armazenados nos ar<br>r do certificado digital utilizado e                     | mbientes operacionais do I7<br>e confirmar se o documento    | ΓΙ. Os resultados da<br>assinado não sofreu    |
| Er OR Code                                                                                                    | Escolher Arquivo     Assinatura Destacada                                                |                                                              |                                                |
| Concordo con                                                                                                    | n os termos de uso e política de priv                                                    | racidade.                                                    |                                                |
|                                                                                                    | 1. Validar                                                                               |                                                              |                                                |
|                                                                                                    |                                                                                          |                                                              |                                                |
|                                                                                                    |                                                                                          |                                                              |                                                |

Rua do Arouche, 23 - 4° Andar - São Paulo - SP contato@qrassinaturas.com.br (11) 93032-9765 – Vendas - (11) 91275-9637 - Suporte

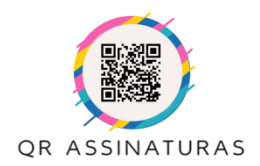

Manual de Instruções

3- Após anexar o arquivo (Digital) marque a opção em Assinatura Destacada.

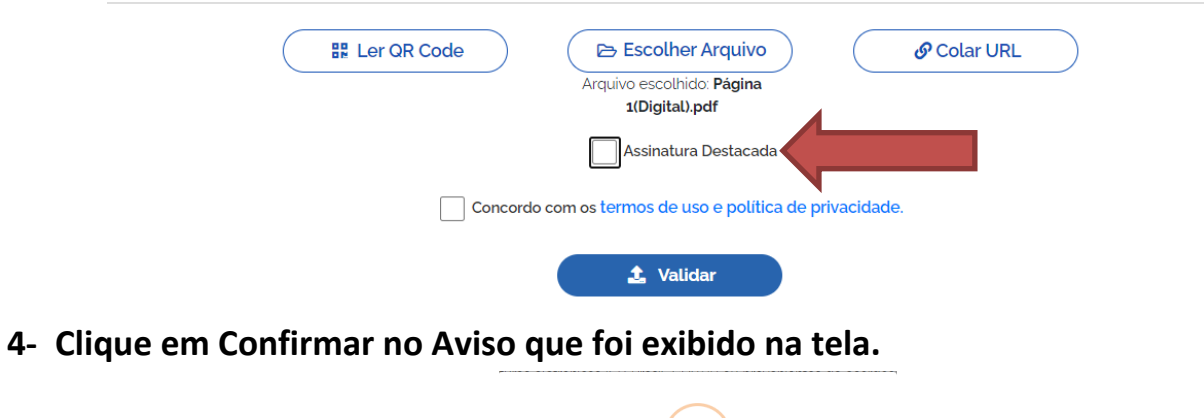

| !                                                                                                    |
|----------------------------------------------------------------------------------------------------|
| Aviso                                                                                                    |
| Antes de prosseguir, confirme se de fato a assinatura<br>que deseja submeter é uma assinatura do tipo<br>destacada. |
| Confirmar                                                                                                    |
| Como saber                                                                                                    |

5- Clique no botão "Assinatura Destacada Arquivo" e anexe o arquivo com a descrição (Manifesto).

| uescrição (iv |                                                                                                    |                           |
|---------------|----------------------------------------------------------------------------------------------------|---------------------------|
|               | If Ler QR Code       E Escolher Arquivo         Arquivo escolhido: Página 1(Digital).pdf         E Assinatura Destacada Arquivo         Image: Assinatura Destacada                                                                                                    | Colar URL                 |
| Em seguida e  | Concordo com os termos de uso e política de privacidade.  L Validar  Clique em Validar                                                                                                    |                           |
| U             | Orgãos do Governo Acesso à informação     Legislaçã                                                                                                    | io Acessibilidade 🚺       |
|               | VALIDAR<br>Serviço de validação de assinaturas eletrônicas                                                                                                    |                           |
|               | 🛠 > Simples > Comple.                                                                                                    |                           |
|               | Documento com assinaturas válidas                                                                                                    |                           |
|               | Informações gerais do arquivo:<br>Nome do arquivo:<br>Hash: e8zdcbcc5dbb8ec6oeb6772889gdzc3df6bz2ba5c3gzf0oc594824fg7350681c1<br>Data da validação: 25/01/2004 20 5144 BRT                                                                                                    | ۲                         |
|               | V Informações da Assinatura:                                                                                                    |                           |
|               | Assinado por:<br>CPF: "<br>Nº de serie de certificado emitente:<br>Data da assinatura:<br>CPF: "<br>Presi<br>CPF: "<br>CPF: "<br>CPF: | e<br>//01<br>//20         |
|               | ATENÇÃO:<br>O conteúdo do documento é de inteira responsabilidade do(s) signatário(s), o ITI não se responsabiliza por que<br>a partir da validação das assinaturas eletrônicas                                                                                                    | alquer uso que seja feito |
|               | Ver Relatório de Conformidade                                                                                                    |                           |
|               | Rua do Arouche, 23 - 4° Andar - São Paulo - SP                                                                                                    |                           |
|               | contato@qrassinaturas.com.br                                                                                                    |                           |

(11) 93032-9765 – Vendas - (11) 91275-9637 - Supor